# • • • • • • • • • • • • • • • • • • • • • • • • • • • • • • • • • • • • • • • • • • • • • • • • • • • • • • • • • • • • • • • • • • • • • • • • • • • • • • • • • • • • • • • • • • • • • • • • • • • • • • • • • • • • • • • • • • • • • • •

# *fx-9750G PLUS CFX-9850GB PLUS CFX-9950GB PLUS*

### Guida dell'utilizzatore

| • | • | • | • | • | • | • | • | • | • | • | • | • | • | • | • | • | • | • | • | 0 |
|---|---|---|---|---|---|---|---|---|---|---|---|---|---|---|---|---|---|---|---|---|
| • | • | • | • | • | • | • | • | • | • | • | • | • | • | • | • | • | • | • | • | • |
| • | • | • | • | • | • | • | • | • | • | • | • | • | • | • | • | • | • | • | • | • |
| • | • | • | • | • | • | • | • | • | • | • | • | • | • | • | • | • | • | • | • | • |
|   |   |   |   |   |   |   |   |   |   |   |   |   |   |   |   |   |   |   |   | • |
|   |   |   |   |   |   |   |   |   |   |   |   |   |   |   |   |   |   |   |   | • |
|   |   |   |   |   |   |   |   |   |   |   |   |   |   |   |   |   |   |   |   |   |
|   |   |   |   |   |   |   |   |   |   |   |   |   |   |   |   |   |   |   |   |   |
|   |   |   |   |   |   |   |   |   |   |   |   |   |   |   |   |   |   |   |   |   |
|   |   |   |   |   |   |   |   |   |   |   |   |   |   |   |   |   |   |   |   |   |
|   |   |   |   |   |   |   |   |   |   |   |   |   |   |   |   |   |   |   |   |   |
|   |   |   |   |   |   |   |   |   |   |   |   |   |   |   |   |   |   |   |   |   |

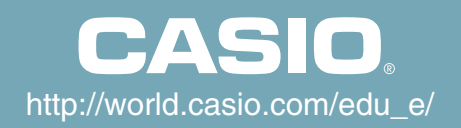

#### Per i possessori del modello fx-9750G PLUS

Questo manuale tratta il funzionamento di vari differenti modelli di calcolatrici. Notare il significato dei seguenti simboli quando si utilizza questo manuale.

| Simbolo    | Significato                                                                                                    |
|------------|----------------------------------------------------------------------------------------------------|
| CFX        | Indica l'informazione riguardo una funzione che non è supportata dal modello<br>fx-9750G PLUS. È possibile saltare gualsiasi informazione seguita da guesto |
| $\diamond$ | segno.                                                                                                    |

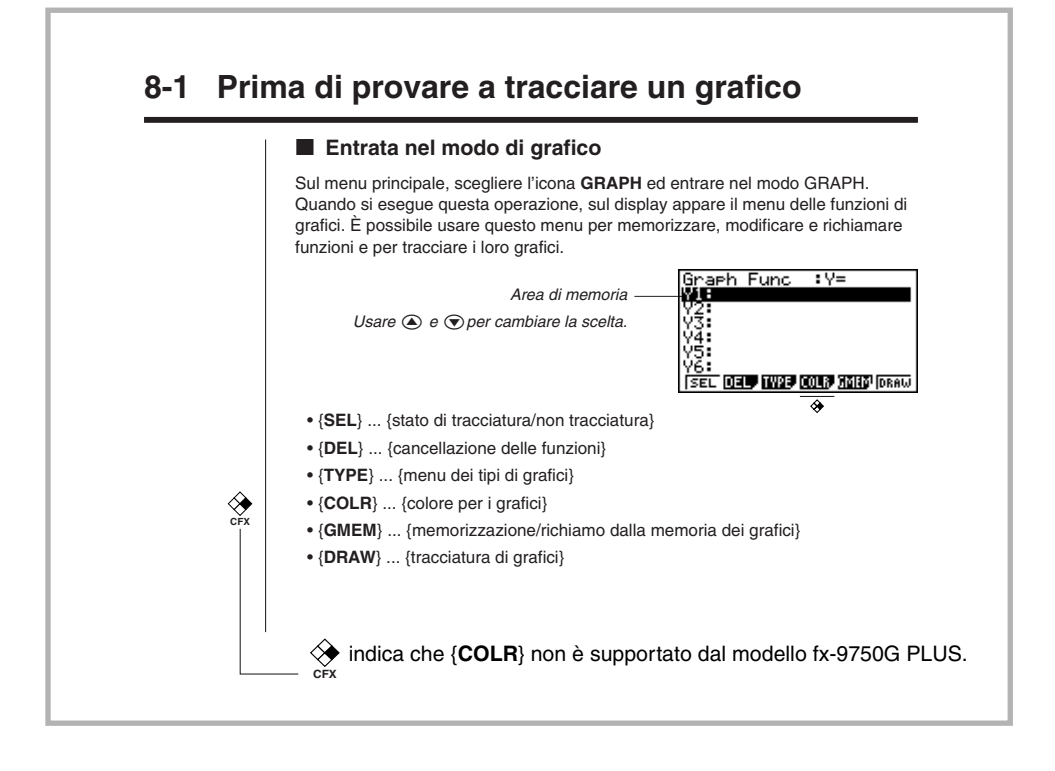

#### PRIMA DI UTILIZZARE IL CALCOLATORE PER LA PRIMA VOLTA...

Assicurarsi di seguire la seguente procedura al fine di inserire le pile, ripristinare il calcolatore e regolare il contrasto del display prima di provare ad usare il calcolatore per la prima volta.

1. Assicurarsi di non premere accidentalmente il tasto *m*, fissare la copertura al calcolatore e quindi girarlo. Rimuovere il coperchio posteriore sollevandolo con un dito nel punto segnato con (1).

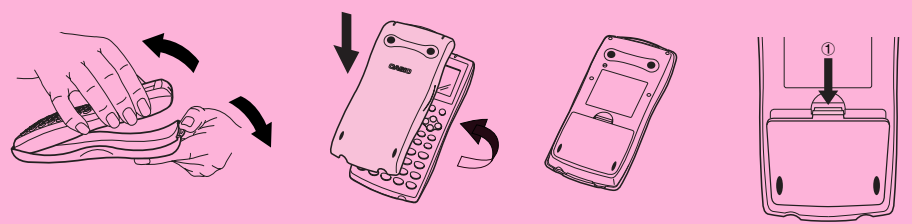

- 2. Inserire le quattro pile fornite con il calcolatore.
- Assicurarsi che i poli positivo (+) e negativo (-) delle pile si fronteggino in modo corretto.

 Rimuovere la pellicola isolante posizionata nel luogo contrassegnato con BACK UP tirando nella direzione indicata dalla freccia.

4. Rimettere il coperchio posteriore assicurandosi che le sue alette si inseriscano nei fori segnati con ② nell'illustrazione, riportare il calcolatore con la parte superiore rivolta verso l'alto. Il calcolatore dovrebbe accendersi automaticamente ed effettuare le operazioni di ripristino della memoria.

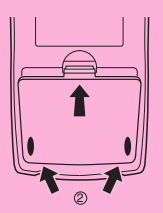

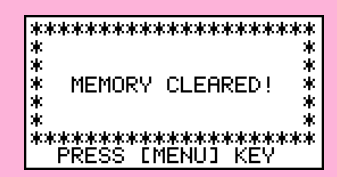

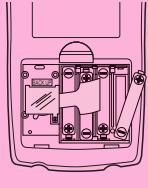

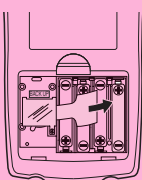

5. Premere MENU.

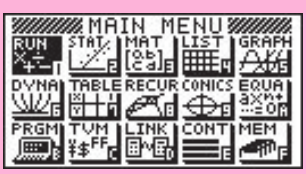

\* L'illustrazione soprastante mostra la schermata della CFX-9850(9950)GB PLUS.

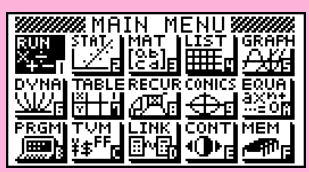

- \* L'illustrazione soprastante mostra la schermata della fx-9750G PLUS.
- Se il menu principale mostrato sopra non compare sul display, premere il pulsante P, che si trova sul retro del calcolatore, per eseguire il ripristino della memoria.

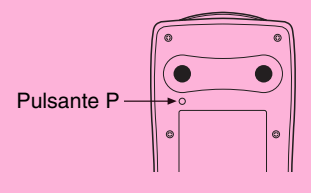

6. Usare i tasti del cursore (O, O, O, O) per scegliere l'icona **CONT** e

premere 📧 o premere semplicemente 🔤 per visualizzare lo schermo di regolazione del contrasto.

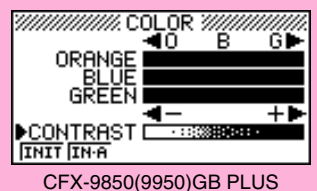

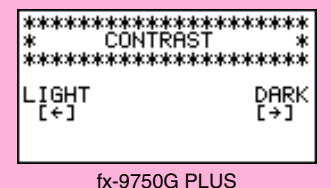

7. Regolare il contrasto.

#### •Per regolare il contrasto

- Usare ④ e ⑦ per spostare l'indicatore su CONTRAST.
  - Premere per rendere più scura la visualizzazione sul display, e per renderla più chiara.

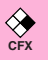

#### Per regolare la tinta

- 1. Usare ( ) e ( ) per spostare l'indicatore sul colore che si desidera regolare (ORANGE (arancione), BLUE (blu) o GREEN (verde)).
- 8. Per uscire dalla modalità di regolazione del contrasto premere MENU.

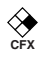

#### **DISPLAY A COLORI**

Il display utilizza tre colori: arancione, blu e verde per facilitare la comprensione dei dati.

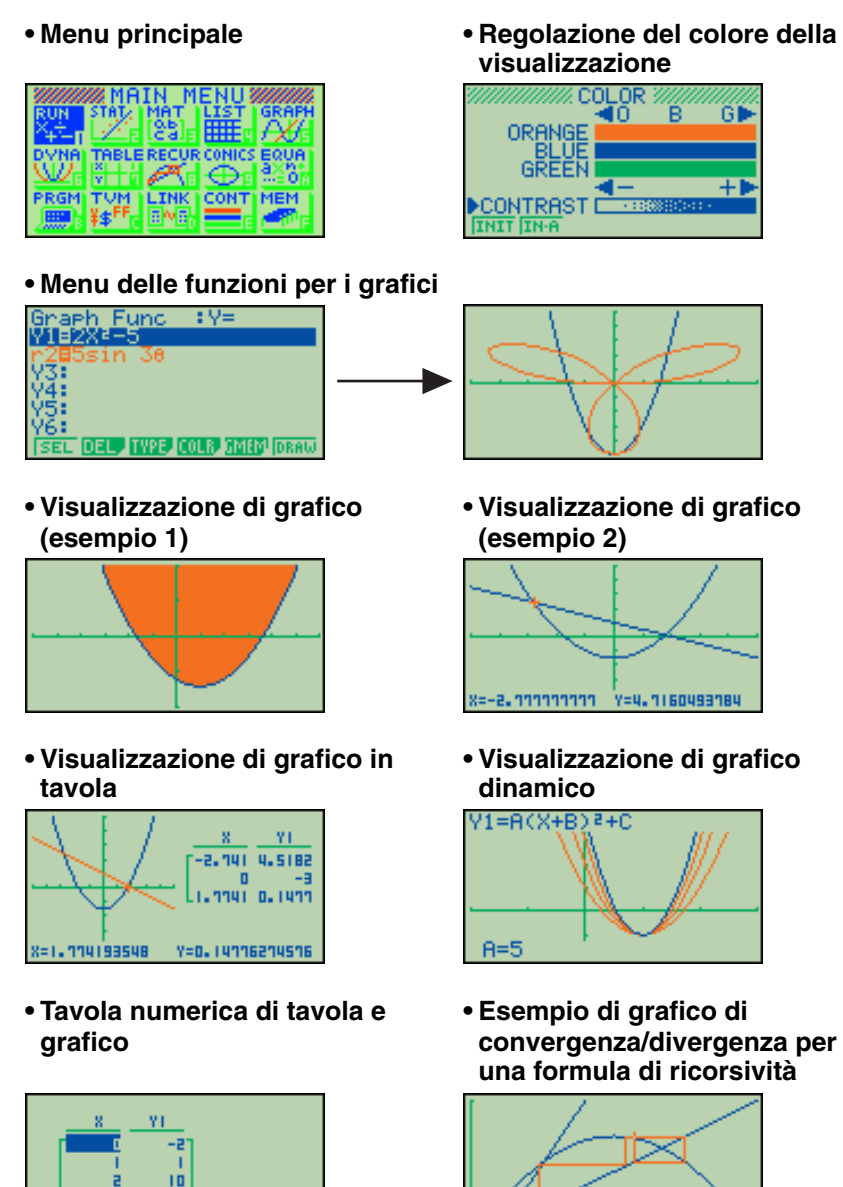

G-CON G-PL1

FORM DELL ROW

=0.51050111159 Y=0.13508811919

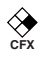

#### • Esempio di grafico di regressione statistica

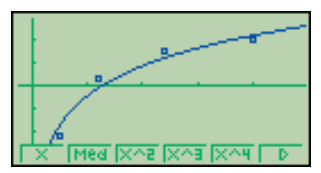

 Quando si traccia un grafico o si esegue un programma, un eventuale testo di commento normalmente appare sul display in blu. Tuttavia, è possibile cambiare il colore del testo di commento in arancione o in verde.

#### Esempio: Per tracciare una sinusoide

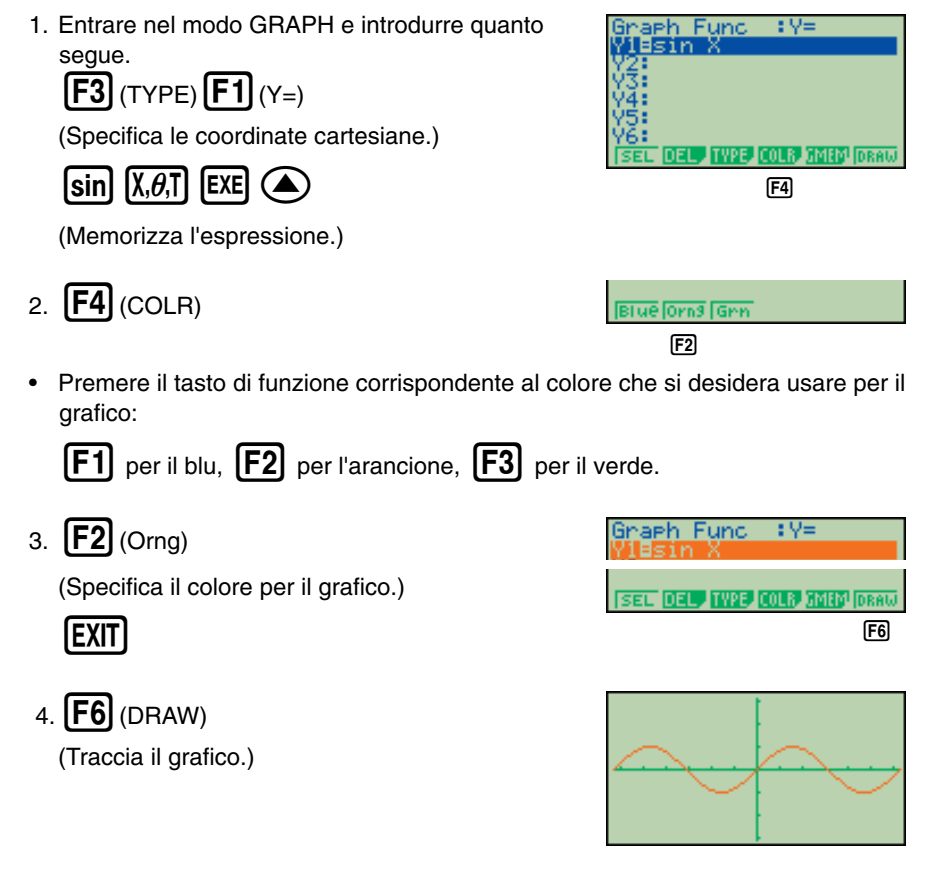

È anche possibile tracciare più grafici di colori differenti sullo stesso schermo, in modo che ciascuno di essi sia ben distinto e facilmente visibile.

#### TASTI

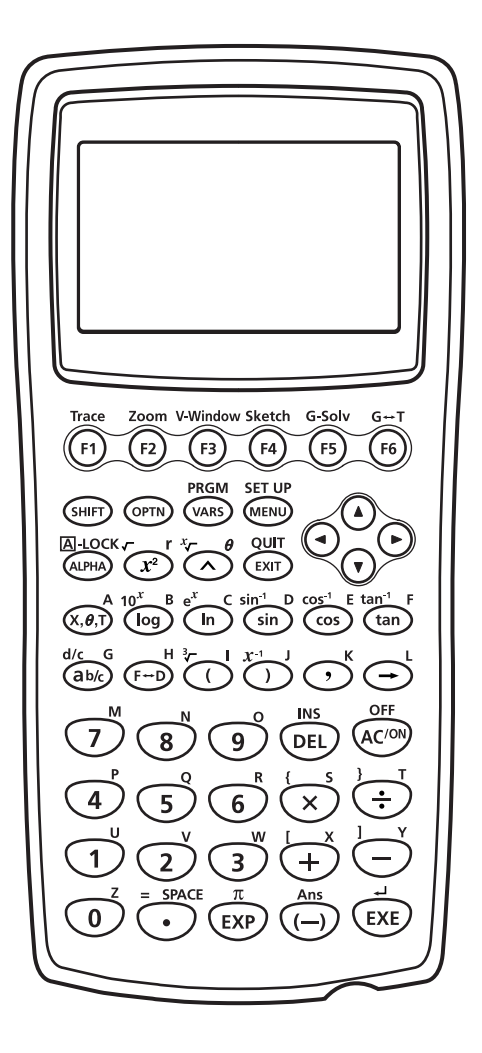

#### Blocco delle funzioni Alfa

Normalmente, quando si preme (UTMA) e quindi un tasto della tastiera per introdurre un carattere alfabetico, la tastiera ritorna immediatamente alle sue funzioni primarie. Premendo (SHIFT) e quindi (UTMA), la tastiera rimane invece nel modo di introduzione di lettere fino a quando non si preme di nuovo (UTMA).

#### TABELLA DEI TASTI

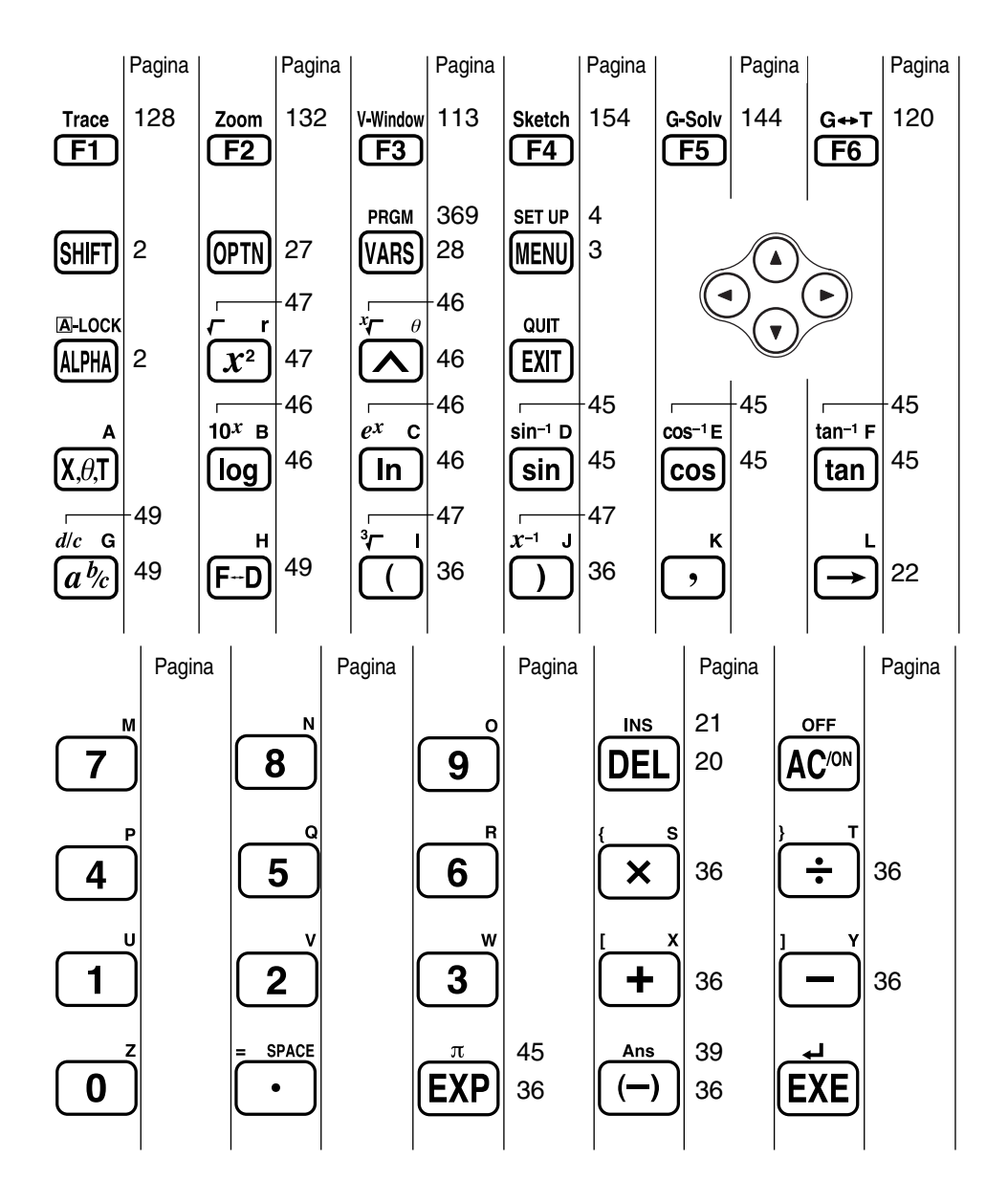

Accensione e spegnimento dell'unità Uso dei modi di funzionamento Calcoli di base Funzione Replay Calcoli con frazioni Esponenti Funzioni dei grafici Grafico doppio Zoom in un riquadro Grafico dinamico Funzione di tavola

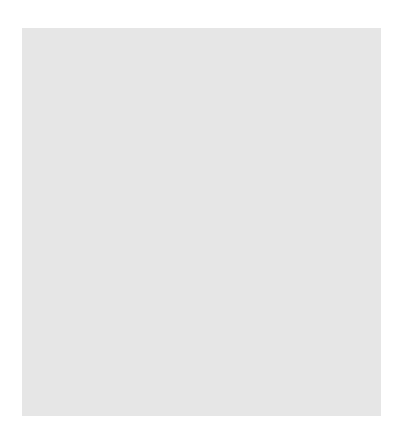

Benvenuti nel mondo dei calcolatori grafici.

"Avvio rapido" non è un manuale di istruzioni completo, ma spiega le funzioni più comuni, dall'accensione dell'unità <u>alla specificazione del colore</u> e alla tracciatura di grafici di equazioni complesse. Dopo averlo letto, si sarà imparato il modo di impiego basilare di questo calcolatore e si sarà pronti per procedere con il resto di questo manuale per apprendere l'intero spettro di funzioni disponibili.

Ciascun punto degli esempi in "Avvio rapido" viene mostrato graficamente per aiutare a seguire il procedimento rapidamente e facilmente. Quando per esempio è necessario introdurre il numero 57, abbiamo indicato questa operazione nel modo seguente:

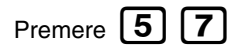

Ogni volta che è necessario, abbiamo incluso la figura della visualizzazione che deve apparire sullo schermo. Se si nota che lo schermo ottenuto non corrisponde a quello indicato, è possibile ricominciare dall'inizio premendo il tasto di cancellazione totale

#### ACCENSIONE E SPEGNIMENTO DELL'UNITÀ

Per accendere l'unità, premere (AC/ON).

Per spegnere l'unità, premere SHIFT AC/C

Notare che l'unità si spegne automaticamente se nessuna operazione viene eseguita per circa sei minuti (circa 60 minuti quando un calcolo viene interrotto da un comando di emissione ( $\blacktriangle$ )).

#### **USO DEI MODI DI FUNZIONAMENTO**

Questo calcolatore facilita l'esecuzione di un'ampia serie di calcoli tramite la semplice selezione del modo di funzionamento appropriato. Prima di passare ad esempi veri e propri di calcoli ed operazioni, esaminiamo come passare da un modo di funzionamento all'altro.

#### Per selezionare il modo RUN

1. Premere **MENU** per visualizzare il menu principale.

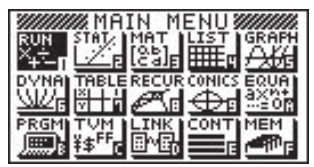

<sup>\*</sup> L'illustrazione soprastante mostra la schermata della CFX-9850(9950)GB PLUS.

quindi premere **EXE** Questo è lo schermo iniziale del modo RUN, in cui è possibile eseguire calcoli manuali ed eseguire programmi.

#### CALCOLI DI BASE

*Esempio:* 15 × 3 + 61

Con i calcoli manuali, introdurre le formule da sinistra verso destra, proprio come per scriverle su un foglio di carta. Con formule che comprendono operatori aritmetici misti e parentesi, la calcolatrice applica automaticamente la logica algebrica vera per calcolare il risultato.

# 1. Premere AC/ON per accendere la calcolatrice. 2. Premere 1 5 X 3 + 6 1 EXE. 15×3+61

#### Calcoli con parentesi

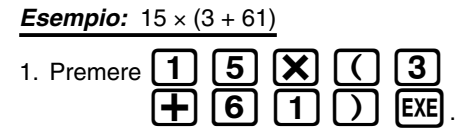

| 15×3+61   | 106 |
|-----------|-----|
| 15×(3+61) | 960 |
|           |     |
|           |     |

#### **Funzioni incorporate**

Questo calcolatore include un determinato numero di funzioni scientifiche incorporate, comprese le funzioni trigonometriche e logaritmiche.

Esempio: 25 × seno 45°

#### Importante!

Accertarsi di specificare Deg (gradi) come unità di misura angolare prima di provare ad eseguire l'operazione descritta in questo esempio.

#### Avvio rapido

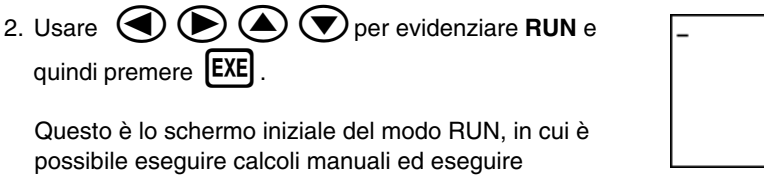

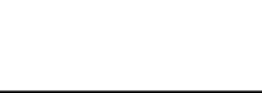

106

1. Premere AC/ON

2. Premere SHIFT MENU per passare alla visualizzazione di impostazione.

| Mode                       | :Comp     |
|----------------------------|-----------|
| Func <u>Type</u>           | :Y=       |
| Draw Type                  | :Connect  |
| Derivative                 | :Utt      |
| Hngle                      | Rad       |
| loora<br>Cuid              | : Un      |
| laria<br>Laura lassa lussa |           |
| IcomFined Hex              | IRIN JOCK |

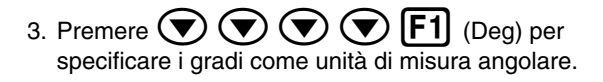

| Mode<br>Euros Tyros |             |
|---------------------|-------------|
| Draw Type           | : Çonnect   |
| <u>Derivative</u>   | <u>:Off</u> |
| Huale               | :Dea        |
| luoona              | :un         |
| <u>Grid</u>         | :011        |
| Deg   Raa   Gra     |             |

- 4. Premere **EXIT** per far scomparire il menu.
- 5. Premere (AC/ON) per azzerare l'unità.
- 6. Premere 2 5 🗙 sin 4 5 EXE .

| 25×sin 45 | 17.67766953 |
|-----------|-------------|
|           |             |

#### **FUNZIONE REPLAY**

Con la funzione Replay, basta premere 🕥 o 🗩 per richiamare l'ultimo calcolo eseguito. Questa funzione consente di richiamare il calcolo in modo da poter eseguire cambiamenti o rieseguire il calcolo stesso così com'è.

Esempio: Per cambiare il calcolo nell'ultimo esempio da (25 × seno 45°) in (25 × seno 55°)

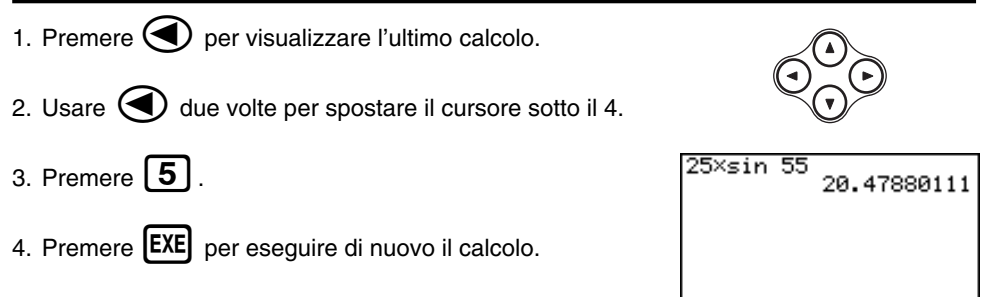

#### **CALCOLI CON FRAZIONI**

È possibile usare il tasto appendinte introdurre frazioni nei calcoli. Il simbolo " " è usato per separare le varie parti di una frazione.

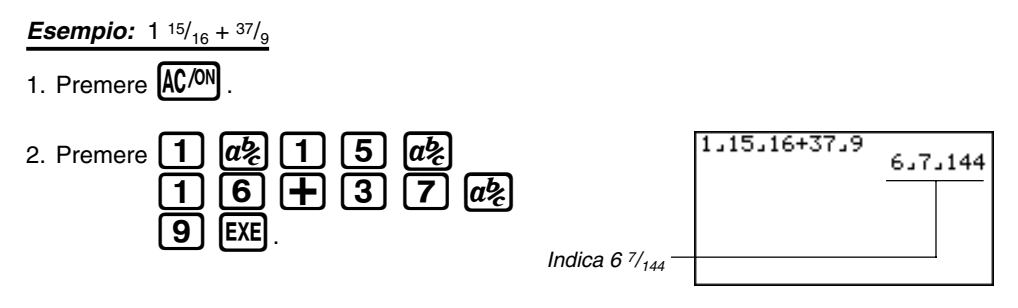

#### Conversione di una frazione mista in una frazione impropria

Mentre una frazione mista è visualizzata sul display, premere SHIFT ab per convertirla in una frazione impropria.

Premere di nuovo SHIFT

ab per riconvertirla in una frazione mista.

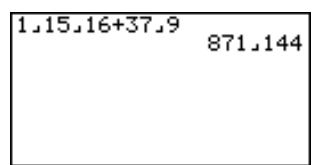

#### Conversione di una frazione nel suo equivalente decimale

Mentre una frazione è visualizzata sul display, premere **F**+D per convertirla nel suo equivalente decimale.

Premere di nuovo [F+D] per convertire l'equivalente decimale in una frazione.

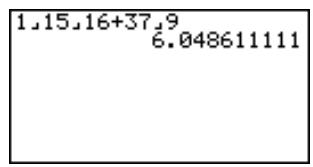

#### **ESPONENTI**

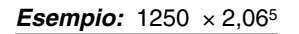

1. Premere AC/ON.

#### 2. Premere 1 2 5 0 X 2 • 0 6.

- 3. Premere A: L'indicatore ^ appare sul display.
- 4. Premere **5**. Il **^5** sul display indica che 5 è un esponente.
- 5. Premere **EXE**.

| 1250×2.061 | `5<br>46370.96297 |
|------------|-------------------|
|            |                   |
|            |                   |
|            |                   |

#### xiii

#### **FUNZIONI DEI GRAFICI**

Le funzioni di tracciatura di grafici di questo calcolatore consentono di tracciare grafici complessi usando coordinate cartesiane (asse orizzontale: x; asse verticale: y) o coordinate polari (angolo:  $\theta$ ; distanza dall'origine: r).

**Esempio 1:** Per tracciare il grafico per Y = X(X + 1)(X - 2)

- 1. Premere MENU .
- 2. Usare (1, ), (2), (2), e (2), per evidenziare **GRAPH**, e quindi premere **EXE**.
- 3. Introdurre la formula.

(X.*0*.T)

()  $(X,\theta,T)$  (+) (1)

4. Premere **F6** (DRAW) o **EXE** per tracciare il grafico.

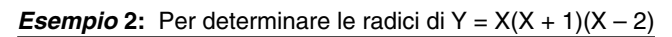

1. Premere SHIFT F5 (G-Solv).

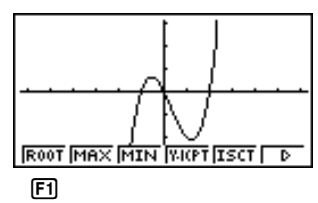

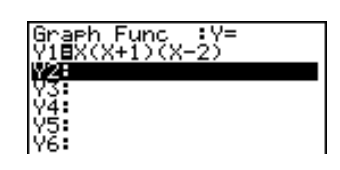

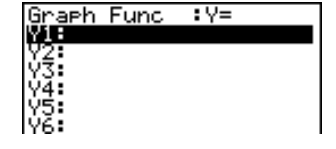

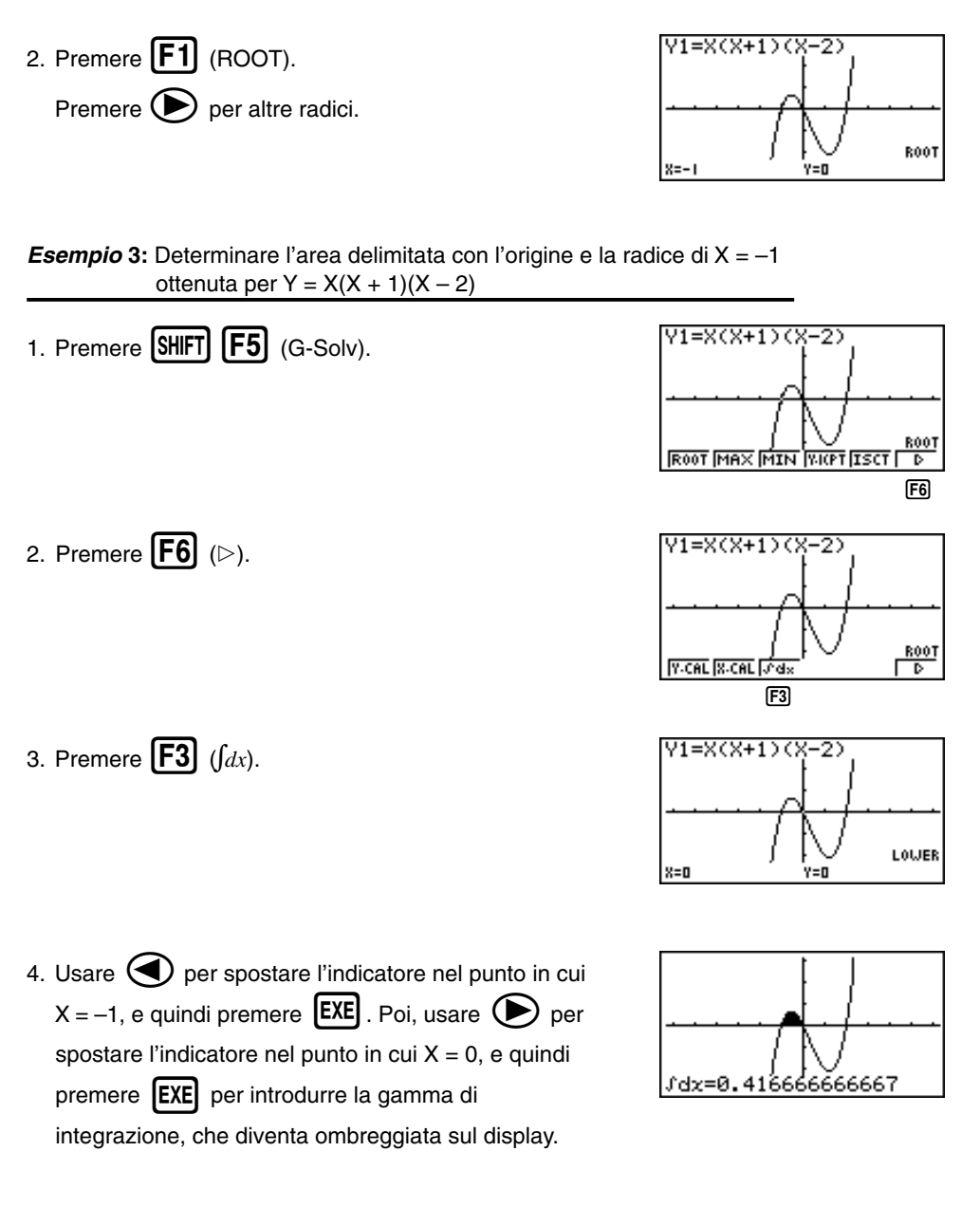

#### **GRAFICO DOPPIO**

Con questa funzione è possibile dividere la visualizzazione in due aree e visualizzare due grafici sullo stesso schermo.

Esempio: Per tracciare i due seguenti grafici e determinare i punti di intersezione

Y1 = X(X + 1)(X - 2)Y2 = X + 1,2

1. Premere SHIFT SETUP (Grph) per specificare "Graph" per l'impostazione di schermo doppio.

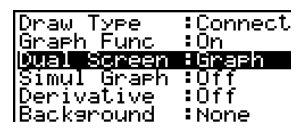

Grph Gtot Off

**F1** 

- Graph Func :Y= Y10X(X+1)(X-2) Y20X+1.2 Y4: Y4: Y5: Y6:
- 2. Premere **EXIT**, e quindi introdurre le due funzioni.

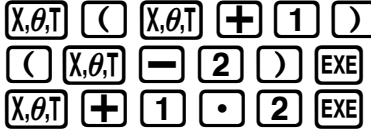

3. Premere **F6** (DRAW) o **EXE** per tracciare i grafici.

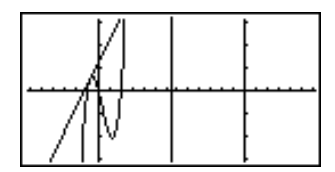

#### **ZOOM IN UN RIQUADRO**

Usare la funzione di zoom in un riquadro per specificare le aree di un grafico per l'ingrandimento.

1. Premere SHIFT F2 (Zoom) F1 (BOX).

2. Usare (), (), () e () per spostare l'indicatore in un angolo dell'area che si desidera specificare e quindi premere (EXE).

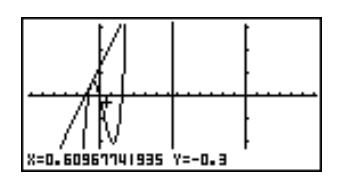

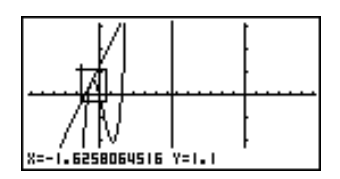

4. Premere **EXE**; l'area ingrandita appare nello schermo inattivo (lato destro).

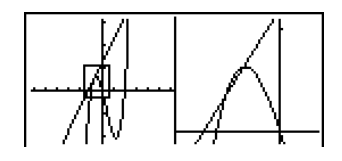

#### **GRAFICO DINAMICO**

Il grafico dinamico consente di vedere come viene influenzata la forma di un grafico quando il valore assegnato ad uno dei coefficienti della sua funzione cambia.

*Esempio:* Per tracciare grafici quando il valore del coefficiente A nella seguente funzione cambia da 1 a 3

$$Y = AX^2$$

- 1. Premere MENU.
- 2. Usare (1, ), (2), (2), e (2) per evidenziare DYNA, e quindi premere EXE.

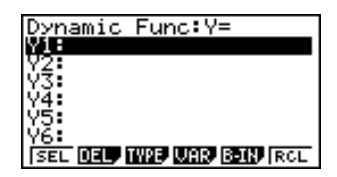

3. Introdurre la formula.

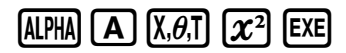

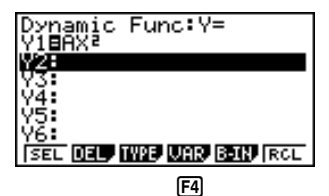

4. Premere **F4** (VAR) **1 EXE** per assegnare un valore iniziale di 1 al coefficiente A.

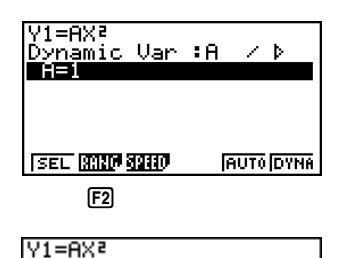

Dynamic Range

Start:1 End :3

Pitch:1

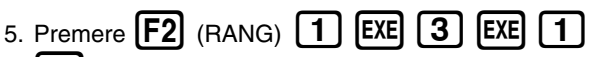

**EXE** per specificare la gamma e l'incremento del cambiamento nel coefficiente A.

- 6. Premere **EXIT**.
- 7. Premere **F6** (DYNA) per iniziare la tracciatura del grafico dinamico. I grafici vengono tracciati 10 volte.

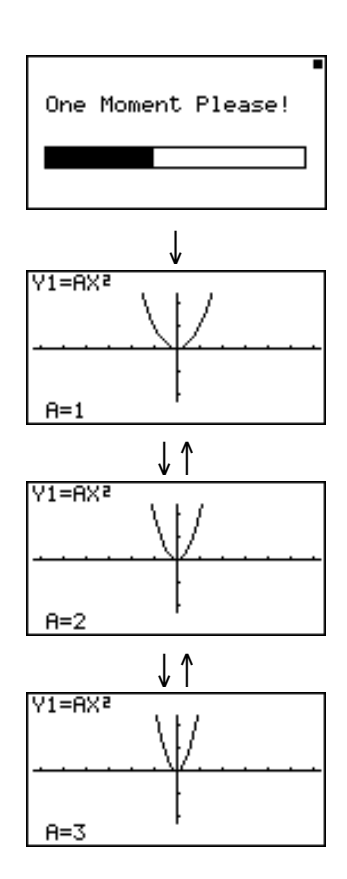

#### **FUNZIONE DI TAVOLA**

La funzione di tavola rende possibile generare una tavola di soluzioni quando valori differenti sono assegnati alle variabili di una funzione.

Esempio: Per creare una tavola numerica per la seguente funzione

Y = X (X+1) (X-2)1. Premere MENU. Table Func :Y= 2. Usare ( ), ( ), ( ) e ( ) per evidenziare TABLE, e quindi premere [EXE] 3. Introdurre la formula. Func (+1) ()  $[X,\theta,T]$  [+](X.*0*.T) 1 - [2] Х.*Ө*.Т **IEXE** 4. Premere **F6** (TABL) o **EXE** per generare la tavola v i numerica. 0 12 40

Per imparare tutto sulle molteplici e potenti funzioni di questo calcolatore, leggere e scoprire!

G-CON G-PLT

FORM DEL ROW

#### Precauzioni per l'uso

- La calcolatrice è composta di parti di precisione. Non tentare mai di smontarla.
- Evitare di far cadere la calcolatrice e di sottoporla a forti urti.
- Non riporre la calcolatrice e non lasciarla in luoghi esposti ad alte temperature o umidità, o in luoghi molto polverosi. A temperature molto basse, la calcolatrice potrebbe funzionare più lentamente o non funzionare affatto. Una volta che essa viene riportata a temperature ordinarie, però, riprende a funzionare normalmente.
- Durante i calcoli il display si vuota ed i tasti non funzionano. Quando si premono i tasti, tenere d'occhio il display per controllare che tutti i dati siano stati introdotti correttamente.
- Sostituire le pile per l'alimentazione principale una volta ogni 2 anni, indipendentemente da quanto viene usata la calcolatrice durante tale periodo di tempo. Non lasciare mai pile scariche nel comparto pile; esse potrebbero perdere fluido e danneggiare la calcolatrice.
- Tenere le pile fuori dalla portata dei bambini. In caso di ingestione, consultare immediatamente un medico.
- Non pulire la calcolatrice con liquidi volatili, ad esempio diluente o benzina. Pulirla solo con un panno morbido ed asciutto oppure con un panno inumidito in una soluzione di acqua e sapone neutro e quindi ben strizzato.
- Eliminare la polvere dal display sempre con delicatezza per evitare di graffiare il display.
- Il fabbricante ed i suoi rivenditori non sono responsabili in alcuna circostanza verso il cliente o terze
  parti per danni, spese, profitti o risparmi perduti o altri danni dovuti alla perdita di dati e/o formule a
  causa di guasti, di riparazioni o di sostituzione delle pile. L'utente deve preparare da sé copie di tali
  dati per l'eventualità di una perdita dei dati in memoria.
- Non gettare mai nel fuoco le pile, il pannello a cristalli liquidi o altri componenti.
- Se il messaggio "Low battery!" appare sul display, sostituire le pile per l'alimentazione principale il più presto possibile.
- Prima di sostituire le pile, controllare che la calcolatrice sia spenta.
- Se la calcolatrice viene esposta a forti cariche elettrostatiche, il contenuto della memoria potrebbe subire danni e i tasti potrebbero non rispondere. In tali casi, eseguire l'operazione di ripristino per liberare la memoria e ripristinare il normale funzionamento dei tasti.
- Se la calcolatrice inizia a funzionare in maniera errata per qualche motivo, usare un oggetto sottile e appuntito per premere il pulsante P sul retro della calcolatrice. Notare, tuttavia, che questa operazione cancella tutti i dati presenti nella memoria della calcolatrice.
- Notare che forti vibrazioni o urti durante l'esecuzione di programmi possono fermare l'esecuzione stessa o danneggiare il contenuto della memoria della calcolatrice.
- L'uso della calcolatrice vicino ad un televisore o a una radio potrebbe causare interferenze nella ricezione TV o radio.
- Prima di concludere che la calcolatrice non funziona bene, leggere con attenzione questo manuale ed accertarsi che il problema non sia dovuto a pile scariche o ad errori di programmazione o di operazione.

#### Fare sempre copie di riserva di tutti i dati importanti!

Questa calcolatrice possiede una memoria in grado di memorizzare grandi volumi di dati. Tenere però presente che essi vengono irreparabilmente perduti o danneggiati se le pile che alimentano l'unità sono deboli o se si commette un errore nel sostituirle. I dati memorizzati possono venire danneggiati anche da forti cariche elettrostatiche o forti urti.

Poiché questa calcolatrice usa la memoria inutilizzata come area di lavoro quando esegue i suoi calcoli interni, può verificarsi un errore quando non c'è memoria disponibile a sufficienza per eseguire i calcoli. Per evitare tali problemi, si consiglia di lasciare sempre 1 o 2 kilobyte di memoria liberi (inutilizzati).

La CASIO Computer Co., Ltd. non è responsabile in alcuna circostanza verso alcuna parte di danni collaterali, incidentali o consequenziali in relazione o dovuti all'acquisto o all'uso di questi materiali. La CASIO Computer Co., Ltd. inoltre non può essere ritenuta responsabile in alcun modo dell'uso di questi materiali fatto da terze parti.

- Il contenuto di questa guida dell'utilizzatore è soggetto a modifiche senza preavviso.
- Nessuna parte di questa guida dell'utilizzatore può essere riprodotta senza il consenso scritto del fabbricante.
- Gli accessori opzionali descritti nel capitolo 21 di questa guida dell'utilizzatore possono non essere disponibili in certe aree geografiche. Per dettagli sulla disponibilità nella propria zona, contattare il rivenditore o il distributore CASIO più vicino.

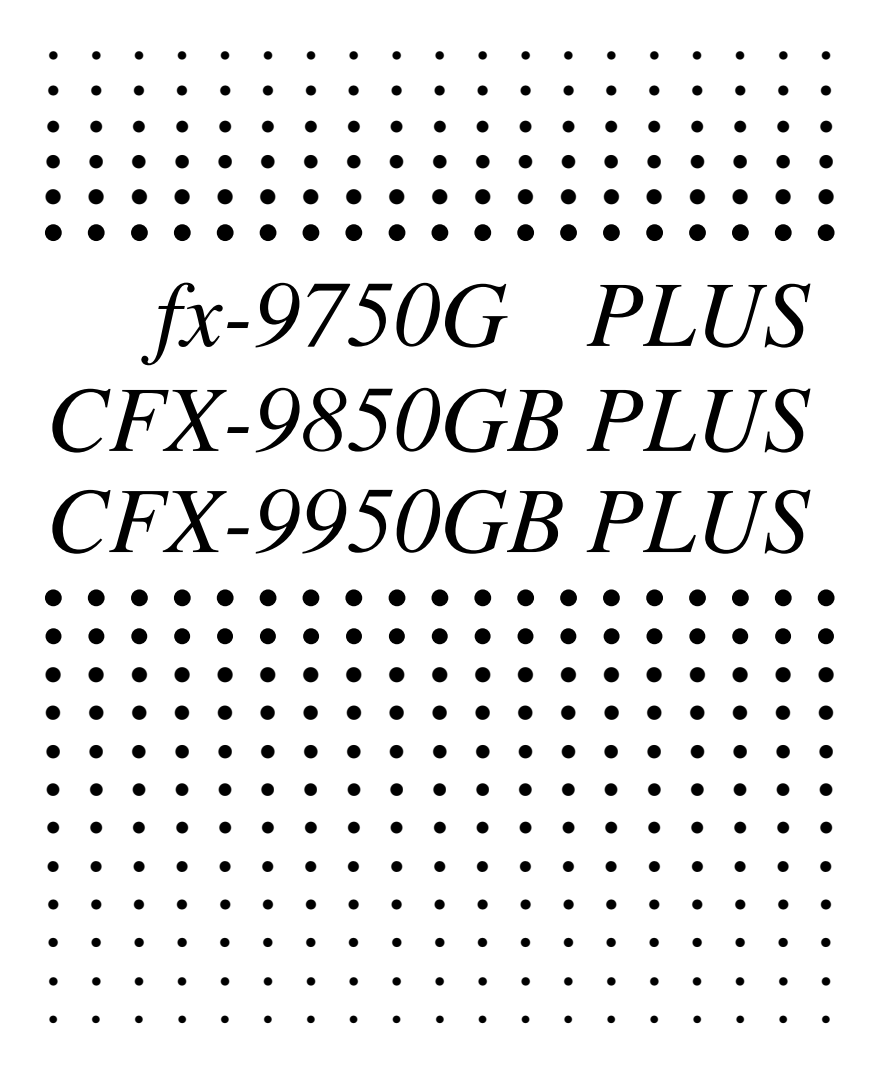

#### Indice

| Come com                             | inciare – Leggere prima questa parte!<br>icazioni sui tasti                                                      | <b>1</b>                    |
|--------------------------------------|----------------------------------------------------------------------------------------------------|-----------------------------|
| 2. Sca<br>3. Vis<br>4. Re<br>5. In c | elta delle icone ed entrata nei modi di funzionamento<br>ualizzazione<br>golazione contrasto<br>caso di problemi | 2<br>3<br>8<br>. 11<br>. 12 |
| Capitolo 1                           | Funzionamento base                                                                                               | . 13                        |
| 1-1                                  | Prima di iniziare i calcoli                                                                                      | . 14                        |
| 1-2                                  | Memoria                                                                                                    | . 22                        |
| 1-3                                  | Menu delle opzioni (OPTN)                                                                                        | . 27                        |
| 1-4                                  | Menu dei dati di variabile (VARS)                                                                                | . 28                        |
| 1-5                                  | Menu dei programmi (PRGM)                                                                                        | . 34                        |
| Capitolo 2                           | Calcoli manuali                                                                                                  | . 35                        |
| 2-1                                  | Calcoli fondamentali                                                                                             | . 36                        |
| 2-2                                  | Funzioni speciali                                                                                                | . 39                        |
| 2-3                                  | Calcoli di funzioni                                                                                              | . 43                        |
| Capitolo 3                           | Calcoli numerici                                                                                                 | . 53                        |
| 3-1                                  | Prima di eseguire un calcolo                                                                                     | . 54                        |
| 3-2                                  | Calcoli di differenziali                                                                                         | . 55                        |
| 3-3                                  | Calcoli di differenziali quadratici                                                                              | . 58                        |
| 3-4                                  | Calcoli di integrazioni                                                                                          | . 60                        |
| 3-5                                  | Calcoli di valore massimo/minimo                                                                                 | . 63                        |
| 3-0                                  |                                                                                                    | . 05                        |
| Capitolo 4                           | Numeri complessi                                                                                                 | . 67                        |
| 4-1                                  | Prima di iniziare un calcolo con numeri complessi                                                                | . 68                        |
| 4-2                                  | Esecuzione di calcoli con numeri complessi                                                                       | . 69                        |
| Capitolo 5                           | Calcoli con valori binari, ottali, decimali e esadecimali                                                        | . 73                        |
| 5-1                                  | Prima di iniziare un calcolo con valori binari, ottali,                                                          |                             |
|                                      | decimali o esadecimali con numeri interi                                                                         | . 74                        |
| 5-2                                  | Scelta di un sistema di numerazione                                                                              | . 76                        |
| 5-3                                  | Veleri peretivi e eperezieni bituice                                                                             | . //                        |
| 5-4                                  | valori negativi e operazioni bitwise                                                                             | . 78                        |
| Capitolo 6                           | Calcoli matriciali                                                                                               | . 79                        |
| 6-1                                  | Prima di eseguire calcoli matriciali                                                                             | . 80                        |
| 6-2                                  | Operazioni sugli elementi delle matrici                                                                          | . 83                        |
| 6-3                                  | viouilica ul matrici usando i comandi per le matrici                                                             | 88.<br>00                   |
| 0-4                                  |                                                                                                    | . JC                        |

| Capitolo 7  | Calcoli di equazioni                                                 | . 99  |
|-------------|----------------------------------------------------------------------|-------|
| 7-1         | Prima di iniziare il calcolo di un'equazione                         | 100   |
| 7-2         | Equazioni lineari con due ~ sei incognite                            | 101   |
| 7-3         | Equazioni quadratiche e cubiche                                      | 104   |
| 7-4         | Calcoli di risoluzione                                               | 107   |
| 7-5         | Cosa fare quando si verifica un errore                               | 110   |
| Capitolo 8  | Tracciatura di grafici                                               | 111   |
| 8-1         | Prima di provare a tracciare un grafico                              | 112   |
| 8-2         | Impostazioni della finestra (V-Window)                               | 113   |
| 8-3         | Operazioni con le funzioni di grafici                                | 117   |
| 8-4         | Memoria di grafici                                                   | 122   |
| 8-5         | Tracciatura manuale di grafici                                       | 123   |
| 8-6         | Altre funzioni di tracciatura di grafici                             | 128   |
| 8-7         | Memoria di immagini                                                  | 139   |
| 8-8         | Sfondo per il grafico                                                | 140   |
| Capitolo 9  | Soluzione di grafici                                                 | 143   |
| 9-1         | Prima di usare la soluzione di grafici                               | 144   |
| 9-2         | Analisi di un gratico di funzione                                    | 145   |
| Capitolo 10 | Funzione di disegno                                                  | 153   |
| 10-1        | Prima di usare la funzione di disegno                                | 154   |
| 10-2        | Tracciatura di grafici con la funzione di disegno                    | 155   |
| Capitolo 11 | Grafico doppio                                                       | 167   |
| 11-1        | Prima di usare il grafico doppio                                     | 168   |
| 11-2        | Specificazione dei parametri per le finestre sinistra e destra       | 169   |
| 11-3        | Tracciatura di un grafico sullo schermo attivo                       | 170   |
| 11-4        | Visualizzazione di un grafico sullo schermo inattivo                 | 171   |
| Capitolo 12 | Grafico in tavola                                                    | 175   |
| 12-1        | Prima di usare il grafico in tavola                                  | 176   |
| 12-2        | Uso del grafico in tavola                                            | 177   |
| Capitolo 13 | Grafico dinamico                                                     | 181   |
| 13-1        | Prima di usare il grafico dinamico                                   | 182   |
| 13-2        | Memorizzazione, modifica e scelta delle funzioni di grafici dinamici | 183   |
| 13-3        | Tracciatura di un grafico dinamico                                   | 184   |
| 13-4        | Uso della memoria di grafici dinamici                                | 190   |
| 13-5        | Esempi di applicazione di grafici dinamici                           | 191   |
| Capitolo 14 | Grafici di sezioni coniche                                           | 193   |
| 14-1        | Prima di tracciare il grafico di una sezione conica                  | 194   |
| 14-2        | Per tracciare il grafico di una sezione conica                       | 195   |
| 14-3        | Analisi di grafici di sezioni coniche                                | 199   |
|             |                                                                      | xxiii |

| Capitolo | 15 Tavola e grafico                                                       | 205 |
|----------|---------------------------------------------------------------------------|-----|
| 15-      | 1 Prima di usare tavola e grafico                                         | 206 |
| 15-      | 2 Memorizzazione di una funzione e generazione di una                     |     |
|          | tavola numerica                                                           | 207 |
| 15-      | 3 Modifica e cancellazione delle funzioni                                 | 210 |
| 15-      | 4 Modifica delle tavole e tracciatura di grafici                          | 211 |
| 15-      | 5 Copia di una colonna della tavola in una lista                          | 216 |
| Capitolo | 16 Tavola e grafico di ricorsività                                        | 217 |
| - 16-    | 1 Prima di usare la funzione di tavola e grafico di ricorsività           | 218 |
| 16-      | 2 Introduzione di una formula di ricorsività e generazione di una tavola  | 219 |
| 16-      | 3 Modifica delle tavole e tracciatura di grafici                          | 223 |
| Capitolo | 17 Funzione di lista                                                      | 229 |
| Co       | legamento dei dati di lista                                               | 230 |
| 17-      | 1 Operazioni sulle liste                                                  | 231 |
| 17-      | 2 Modifica e risistemazione delle liste                                   | 233 |
| 17-      | 3 Manipolazione dei dati di lista                                         | 237 |
| 17-      | 4 Calcoli aritmetici con le liste                                         | 244 |
| 17-      | 5 Scelta dei file di lista                                                | 248 |
| Capitolo | 18 Grafici e calcoli statistici                                           | 249 |
| . 18-    | 1 Prima di eseguire calcoli statistici                                    | 250 |
| 18-      | 2 Esempi di calcoli statistici a doppia variabile                         | 251 |
| 18-      | 3 Calcolo e tracciatura di grafici di dati statistici a variabile singola | 257 |
| 18-      | 4 Calcolo e tracciatura di grafici di dati statistici a doppia variabile  | 261 |
| 18-      | 5 Esecuzione dei calcoli statistici                                       | 270 |
| 18-      | 6 Test                                                                    | 276 |
| 18-      | 7 Intervallo di confidenza                                                | 294 |
| 18-      | 8 Distribuzione                                                           | 304 |
| Capitolo | 19 Calcoli finanziari                                                     | 321 |
| - 19-    | 1 Prima di eseguire i calcoli finanziari                                  | 322 |
| 19-      | 2 Calcoli di interesse semplice                                           | 324 |
| 19-      | 3 Calcoli di interesse composto                                           | 326 |
| 19-      | 4 Valutazione di investimenti                                             | 337 |
| 19-      | 5 Ammortamento di un prestito                                             | 341 |
| 19-      | 6 Conversione fra tasso di interesse percentuale e tasso di               |     |
|          | interesse effettivo                                                       | 345 |
| 19-      | 7 Calcoli di costo, prezzo di vendita e margine                           | 347 |
| 19-      | 8 Calcoli di giorni/date                                                  | 349 |
| Capitolo | 20 Programmazione                                                         | 351 |
| - 20-    | 1 Prima della programmazione                                              | 352 |

|       | 20-2    | Esempi     | di programmazione                                      | 353 |
|-------|---------|------------|--------------------------------------------------------|-----|
|       | 20-3    | Messa      | a punto di un programma                                | 358 |
|       | 20-4    | Calcolo    | del numero di byte utilizzati da un programma          | 359 |
|       | 20-5    | Funzior    | ne di segreto                                          | 360 |
|       | 20-6    | Ricerca    | di un file                                             | 362 |
|       | 20-7    | Ricerca    | di dati all'interno di un programma                    | 364 |
|       | 20-8    | Modifica   | a dei nomi di file e del contenuto di un programma     | 365 |
|       | 20-9    | Cancell    | azione di un programma                                 | 368 |
|       | 20-10   | Utili cor  | nandi per i programmi                                  | 369 |
|       | 20-11   | Riferim    | ento per i comandi                                     | 371 |
|       | 20-12   | Visualiz   | zazione del testo                                      | 388 |
|       | 20-13   | Uso de     | lle funzioni della calcolatrice nei programmi          | 389 |
| Capit | olo 21  | Trasm      | issione di dati                                        |     |
|       | 21-1    | Collega    | mento di due unità                                     | 400 |
|       | 21-2    | Collega    | mento dell'unità ad un personal computer               | 401 |
|       | 21-3    | Collega    | mento dell'unità ad una stampante per etichette CASIO. | 402 |
|       | 21-4    | Prima c    | li eseguire un'operazione di trasferimento di dati     | 403 |
|       | 21-5    | Esecuz     | ione di un'operazione di trasferimento di dati         | 404 |
|       | 21-6    | Funzior    | ne di invio di schermi                                 | 408 |
|       | 21-7    | Avverte    | nze sulla trasmissione di dati                         | 409 |
| Capit | olo 22  | Biblio     | eca di programmi                                       | 411 |
|       | 1. Ana  | lisi dei f | attori primi                                           | 412 |
|       | 2. Mas  | ssimo co   | mun divisore                                           | 414 |
|       | 3. Valo | ore di tes | st <i>t</i>                                            | 416 |
|       | 4. Cer  | chio e ta  | angenti                                                | 418 |
|       | 5. Rota | azione c   | li una figura                                          | 425 |
| Appe  | ndice.  |            |                                                        |     |
|       | Appen   | dice A     | Inizializzazione della calcolatrice                    | 430 |
|       | Appen   | dice B     | Alimentazione                                          | 432 |
|       | Appen   | dice C     | Tabella dei messaggi di errore                         | 436 |
|       | Appen   | dice D     | Gamme di introduzione                                  | 438 |
|       | Appen   | dice E     | Caratteristiche tecniche                               | 441 |
|       | Lessic  | o          |                                                        | 443 |
|       | Indice  | dei com    | andi                                                   | 449 |
|       | Indice  | dei tasti  |                                                        | 450 |
|       | Lista d | ei coma    | ndi per il modo di programmazione                      | 453 |
|       |         |            |                                                        |     |